## ASPEN - QUICK TIPS Re-setting your Password

When your Aspen account is created, you are given a system-generated password. While you are not required to change the password to something of your choosing, you do have that ability to make a change.

When you first log into Aspen, in the top, right corner of the screen, click on Set Preferences.

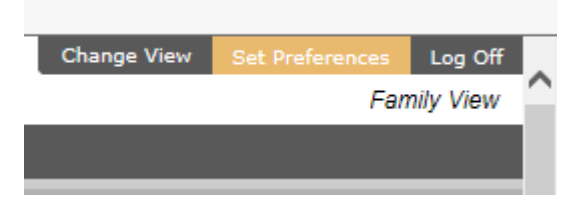

A preferences dialog box will appear on your screen (make sure you have allowed popups by checking your browser security settings; instructions can be found <u>HERE</u>.)

|                                                                                                    | Ger                                                                                                    | eral Security                                                                                                    | Com    | munication                                                            |                                    |  |
|----------------------------------------------------------------------------------------------------|----------------------------------------------------------------------------------------------------|----------------------------------------------------------------------------------------------------|--------|-----------------------------------------------------------------------|------------------------------------|--|
| Click on the Security Top Tab<br>Click on the link to Change your<br>password.                                                                                                    | Primary email<br>Alternate email<br>Google Docs email Link<br>Security question<br>Security answer<br>Confirm answer<br>Password |                                                                                                    |        | :<br>Add Google Ar<br>What are the la<br>                             | coess<br>ast 4 digits of your SSN? |  |
|                                                                                                    | ОК                                                                                                    | Cancel                                                                                                    |        |                                                                       |                                    |  |
| Next you will see a space for you to                                                                                                    |                                                                                                    | General Secur                                                                                                    | ity Co | mmunication                                                           |                                    |  |
| enter and confirm your new password.                                                                                                    |                                                                                                    | Primary email                                                                                                    |        | •                                                                     |                                    |  |
| <ul> <li>Be sure to follow the Password Requirements, which are:</li> <li>Minimum length is 6</li> <li>It cannot contain 'password', login name, first name, middle name, last name, date of birth, personal id, or only sequential letters or numbers.</li> </ul> |                                                                                                    | Alternate email<br>Google Docs email Lin<br>Security question<br>Security answer<br>Confirm answer<br><u>Password</u><br>Requirements<br>New password | ık     | Add Google Ai<br>What are the la<br><br>Don't Change<br>Click to view | ast 4 digits of your SSN?          |  |
| Click OK.                                                                                                    |                                                                                                    | Confirm new passwo                                                                                                    | ord    |                                                                       |                                    |  |
| You will then be prompted to enter your                                                                                                    |                                                                                                    | OK Cancel                                                                                                    |        |                                                                       |                                    |  |
| current password to confirm your                                                                                                    |                                                                                                    |                                                                                                    |        |                                                                       |                                    |  |
| identity. Enter that, click save, and your                                                                                                    |                                                                                                    |                                                                                                    |        |                                                                       |                                    |  |
| new password now goes into effect.                                                                                                    |                                                                                                    |                                                                                                    |        |                                                                       |                                    |  |

\* Please Note: Passwords in Aspen are case sensitive; which means that G and g are different letters. Also, while O and o are letters, 0 is a number.